# Laborbericht - NVS - 5CHIF

Name: Juri Schreib

Datum: 2017-04-03

Ziel: Erfüllung der Aufgabenstellung

# Projektdokumentation

## Zeitaufwand zur erfüllung der einzelnen Komponenten

- Netzwerkplanung und Konfiguration (4h)
- Auswahl der Softwärelösungen, definieren der Anforderungen (1h)
- Aufsetezn des Teamspeak servers (1h)
- Aufsetzen des öffentlichen Webservers (kmu.schreib.at) (3h)
- Aufsetzen von OpenLDAP und phpldapadmin auf Badlands(2h)
- Basiskonfiguration von Acadia (NGINX, Webmin) (2h)
- Aufsetzen von Sandstorm mit anbindung an OpenLDAP(1h)
- Aufsetzen von Nextcloud mit anbindung an OpenLDAP(2h)
- Aufsetzen des E-Mails servers inklusive Roundcube mit anbindung an OpenLDAP (8h)
- Dokumentation (5h)

Gesamter Zeitaufwand für das Projekt: 30h

# **Technische Dokumentation**

**Hinweis** Die Technsiche Dokumentation ist nur eine gekürzte Fassung der Laborberichte.

# **KMU 1 Netzwerkplanung**

### Netze

| ID | Name       | <b>Network Address</b> | Subnet        |
|----|------------|------------------------|---------------|
| 1  | Management | 10.0.0.0               | 255.255.255.0 |
| 10 | DMZ        | 10.0.10.0              | 255.255.255.0 |
| 20 | Intranet   | 10.0.20.0              | 255.255.255.0 |
| 30 | VOIP       | 10.0.30.0              | 255.255.255.0 |
| 40 | Staff      | 10.0.40.0              | 255.255.255.0 |
| 50 | Guest      | 10.0.50.0              | 255.255.255.0 |

# Netzwerkgeräte

| Server und Netzwerkgeräte |                              |      |           |                                      |  |
|---------------------------|------------------------------|------|-----------|--------------------------------------|--|
| Hostname                  | IP                           | VLAN | Gateway   | DNS                                  |  |
| R0                        | ISP provided Public IP       | -    | -         | ISP Provided DNS Server              |  |
|                           | 10.0.0.1                     | 1    | -         | -                                    |  |
|                           | 10.0.10.1                    | 10   | -         | -                                    |  |
|                           | 10.0.20.1                    | 20   | -         | -                                    |  |
|                           | 10.0.30.1                    | 30   | -         | -                                    |  |
|                           | 10.0.40.1                    | 40   | -         | -                                    |  |
|                           | 10.0.50.1                    | 50   | -         | -                                    |  |
|                           | 10.0.50.1                    | 60   | -         | -                                    |  |
| FW0                       | 10.0.0.2                     | 1    | 10.0.0.1  | 10.0.0.1                             |  |
| SW0                       | 10.0.0.3                     | 1    | 10.0.0.1  | 10.0.0.1                             |  |
| AP0                       | 10.0.0.4                     | 1    | 10.0.0.4  | 10.0.0.4                             |  |
| Acadia                    | 10.0.10.2                    | 10   | 10.0.10.1 | 10.0.10.1                            |  |
| Badlands                  | 10.0.20.2                    | 20   | 10.0.20.1 | 10.0.20.1                            |  |
| Drucker                   | 10.0.20.100                  | 20   | 10.0.20.1 | 10.0.20.1                            |  |
| Redwood                   | Hoster provided Public<br>IP | -    | -         | Hoster provided public DNS<br>Server |  |
| Cloud<br>Backup           | N/A                          | -    | -         | -                                    |  |

## Endnutzergeräte

| Hostname                                                 | IP                                       | VLAN | Gateway   | DNS       |
|----------------------------------------------------------|------------------------------------------|------|-----------|-----------|
| Staff Phone                                              | <i>(DHCP)</i> 10.0.30.2 -<br>10.0.30.254 | 30   | 10.0.30.1 | 10.0.30.1 |
| Staff Workstations, VPN Clients & Staff wireless Devices | <i>(DHCP)</i> 10.0.40.2 -<br>10.0.40.254 | 40   | 10.0.40.1 | 10.0.40.1 |
| Guest Wireless Devices                                   | <i>(DHCP)</i> 10.0.50.2 - 10.0.50.254    | 50   | 10.0.50.1 | 10.0.50.1 |

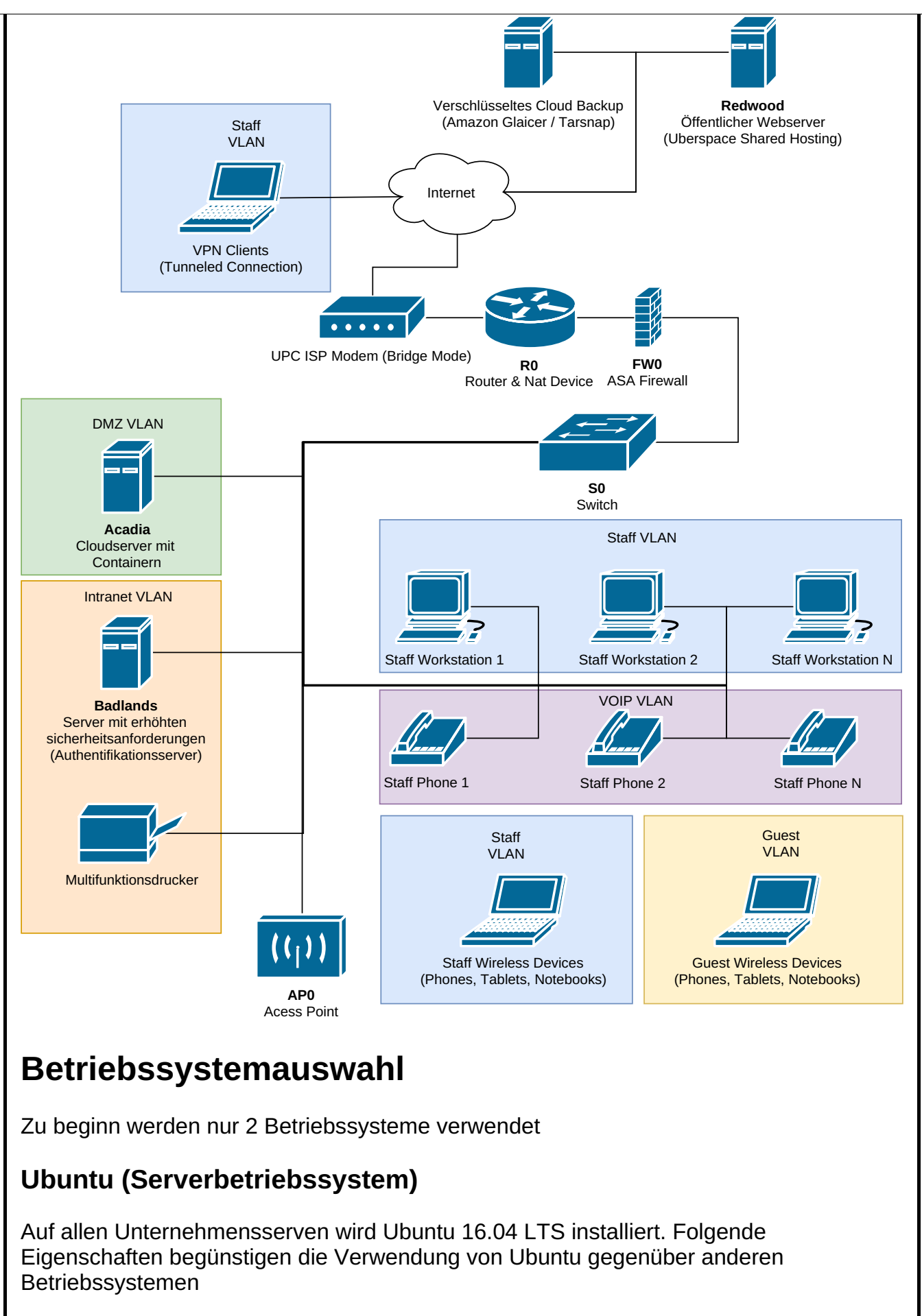

- Lange Updatecyclen (nur sicherheitsaktualisierungen werden sofort zur verfügung gestellt)
- Aufwändiger Produkttestcyclus
- Hohe kompatbilität mit anderer Software
- Minimales Betriebssystem mit wenig vorinstallierten überflüssigen Werkzeugen

- Hohe performance
- Kostenfrei
- Linux basierend und somit leicht ins Unternehmen eingleiderbar

#### Linux Mint (Endnutzerbetriebssystem)

Linux Mint in Version 18.1 64bit in der Cinnamon Variante wird auf allen Desktop Unternehemnsgeräten vorinstalliert. Durch folgende Eigenschaften hebt sich Linux Mint von den Konkurrenzprodukten ab:

- Einfache, an Windows angelehnte Grafische Benutzeroberfläche
- Am häufigsten genutzes Desktop Betriebssystem
- Meisten wichtigen Werkzeuge sind bereits vorinstalliert
- Kostenfrei
- Linux basierend und somit leicht ins Unternehmen eingleiderbar

Sollten Mitarbeiter ein anderes Betriebssystem zur Arbeit bevorzugen, ist ihnen erlaubt ihr eigenes Gerät zur Arbeit mitzunehmen und im Unternehmenswlan oder über VPN zu nutzen. Allerdings wird dieses Gerät nicht von der Unternehmens-Systemadministration verwaltet.

Sprich, der Mitarbeiter ist selbst dafür verantworlich, sein Gerät sicher und aktuell zu halten, sowie die Unternehmensdaten zu schützen.

# Software

Folgende Produkte wird auf den Serven installiert

# Acadia

- OpenSSH (SSH, SFTP)
- E-Mail
  - Postfix (SMTP / MTA)
  - Dovecot (IMAP / MDA)
  - Roundcube (Webmail / MUA)
- Teamspeak (VoIP)
- NGINX (Webserver)
  - NextCloud (Contacts, Calendar, File Server, Collaboration Tools, etc.)
  - Gitlab
  - Webmin (Computer Administration Front End)
- Sandstorm

# Badlands

- OpenSSH (SSH, SFTP)
- LDAP (openLDAP)
- phpldapadmin

## Redwood

- Apache (Webserver)
  - Öffentliche Unternehmensportfolio (statische Website)
- OpenSSH (SSH, SFTP)

Der Computer wird über die Grafische Benutzeroberfläche von Uberspace verwaltet

# **R1**

• DHCP

Alle Anwendungen (mit Ausnahem vom öffentlichen Webserver auf Rewood) werden in Docker Containern auf den Servern installiert um diese voneinander zu Isolieren und einfacher verwalten zu können. Dazu wrid ein Dockerfile erstelllt, welche definiert, wie die einzelnen Container miteinander und mit er Außenwelt Kommuniziert. Am Physischen Server selbst, wird nur Docker, openSSH (Administration) und IPTables (Firewall) installiert und nur authentifizierungsoptionen konfiguriert.

Da Uberspace ein shared Hoster ist (viele Benutzer auf einem Server) ist eine ähnlich weitgehende Konfiguration nicht möglich. Es wird ledeglich die Unternehmswebseite auf Uberspace abgelegt und diese mit den vorinstallierten Werkzeugen öffentlich geschaltet.

# Aufsetzen von Redwood

**Info** Zur einsparung von Kosten wird ein bereits vorhandenes Uberspace Konto für die Webseite genutzt. Als platzhalter für die Unternehmenswebsite wird meine Private seite genutzt.

Es wird auf Uberspace ein Konto erstellt und sich auf der Weboberfläche angemeldet

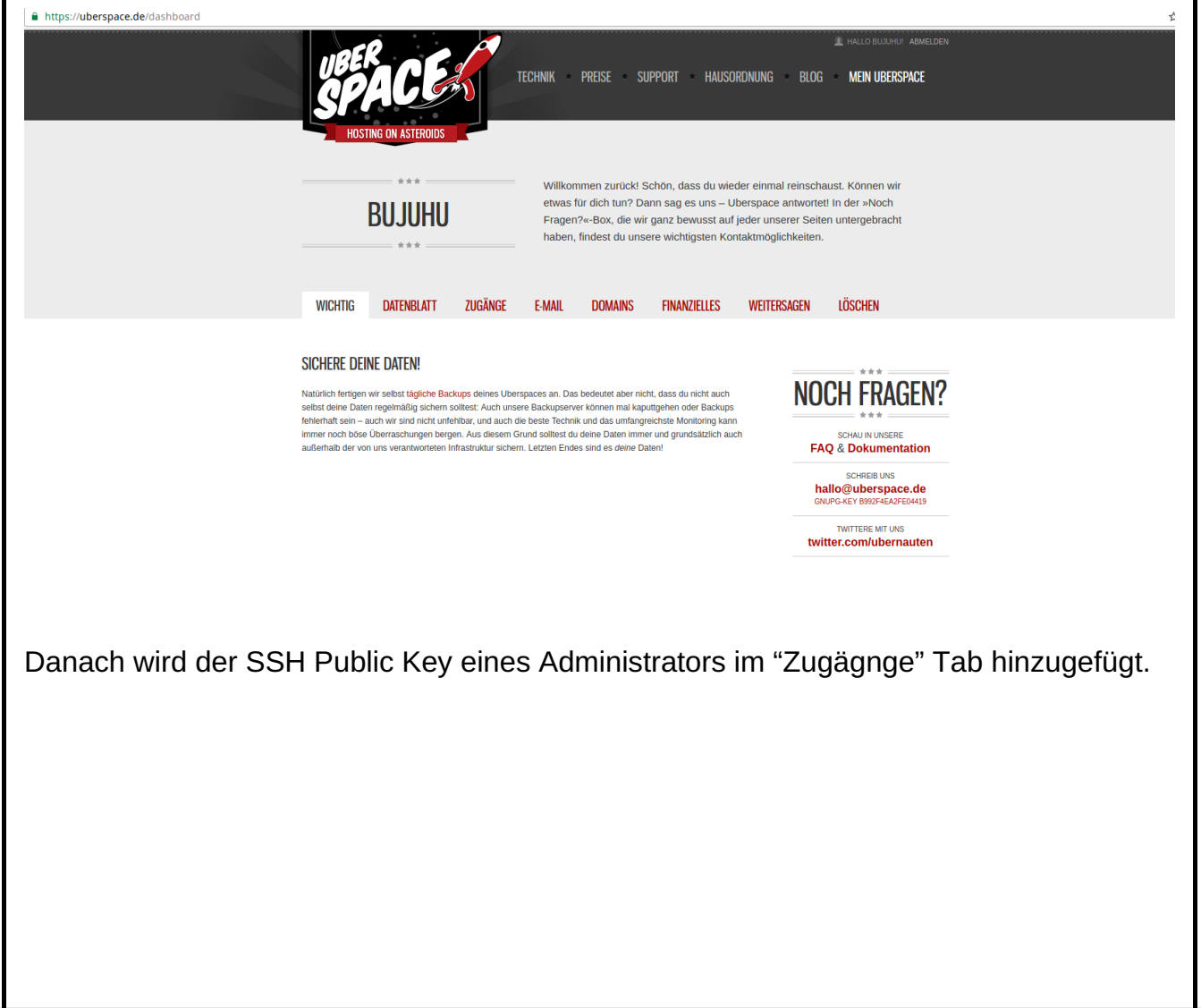

| WICHTIG                                                                    | DATENBLATT                                                                   | ZUGÄNGE                                             | E-MAIL                                                            | DOMAINS                                                                                                    | FINANZIELLES                                                                         | WEITERSAG                    | EN LÖ                                      | SCHEN                                                     |
|----------------------------------------------------------------------------|------------------------------------------------------------------------------|-----------------------------------------------------|-------------------------------------------------------------------|----------------------------------------------------------------------------------------------------|--------------------------------------------------------------------------------------|------------------------------|--------------------------------------------|-----------------------------------------------------------|
| ZUGANG ZU                                                                  | JM WEBINTERF/                                                                | ACE                                                 | SSH-ZUC                                                           | GANG ZUM U                                                                                                    | BERSPACE                                                                             |                              | แกกม                                       |                                                           |
| via Passwor                                                                | via Passwort:                                                                |                                                     |                                                                   | wort:                                                                                                    |                                                                                      | ſ                            | NOCH                                       | FRAGEN :                                                  |
| Hier kannst du e<br>vergeben. Ein e<br>wird dabei autor                    | in Passwort für den We<br>ventuell bereits bestehe<br>natisch überschrieben. | eb-Zugang<br>endes Passwort                         | Hier kannst<br>vergeben. E<br>wird dabei a                        | Hier kannst du ein Passwort für den SSH-Zugang<br>vergeben. Ein eventuell bereits bestehendes Passwort<br>wird dabei automatisch überschrieben |                                                                                      |                              | SCHAU IN UNSERE<br>FAQ & Dokumentation     |                                                           |
|                                                                            | go                                                                           | ]                                                   |                                                                   |                                                                                                    | go                                                                                   |                              | s<br>hallo@<br>GNUPG-KE                    | CHREIB UNS<br>U <b>berspace.de</b><br>IY B992F4EA2FE04419 |
| Du kannst dir mi<br>Tippen zur Kont<br>dir keiner über d                   | t der Checkbox das Pa<br>rolle im Klartext anzeig<br>ie Schulter schaut). Be | sswort beim<br>en lassen (wenn<br>i uns gespeichert | Du kannst d<br>Tippen zur k<br>dir keiner üb                      | ir mit der Checkbo<br>Kontrolle im Klartex<br>ber die Schulter sch                                                                             | agen<br>x das Passwort beim<br>tt anzeigen lassen (wenn<br>aut). Bei uns gespeichert |                              | TWITTERE MIT UNS<br>twitter.com/ubernauter |                                                           |
| wird es naturiich                                                          | nur als Hashwert.                                                            |                                                     | wird es natu                                                      | Schlüssel:                                                                                                    | vert.                                                                                |                              |                                            |                                                           |
| <ul> <li>https://www.g</li> <li>id=AltOawl8V</li> <li>weg damit</li> </ul> | oogle.com/accounts/o8<br>/0hkphzreCsGpFUVoV                                  | //id?<br>/t09fc_mSDZKVg                             | <ul> <li>★ ssh-rsa A</li> <li>Bujuhu@</li> <li>weq dam</li> </ul> | AAAB3NzaCIDE<br>Sakuya<br>it                                                                                                    | Ey7fK20J                                                                             |                              |                                            |                                                           |
| Füge eine Open                                                             | ID hinzu:                                                                    |                                                     | ★ ssh-rsa A<br>weg dam                                            | AAAB3NzaCytll<br>it                                                                                                    | KOAT4tJ bujuhu@reimu                                                                 |                              |                                            |                                                           |
| http://                                                                    | go                                                                           |                                                     | ★ ssh-rsa A<br>weg dam                                            | AAAB3NzaCbn`<br>it                                                                                                    | Y/6uu+Bx                                                                             |                              |                                            |                                                           |
| Wir schicken dic<br>vorbei, damit die                                      | h kurz bei deinem Ope<br>ser deine Identität besi                            | nID-Provider<br>tätigt. Du kommst                   | Füge einen                                                        | SSH-Schlüssel hin                                                                                                    | zu:                                                                                  |                              |                                            |                                                           |
| Du hast noch ke                                                            | ine OpenID oder möch                                                         | κ.<br>test eine                                     | ssh-rsa A/                                                        | AAA                                                                                                    | go                                                                                   |                              |                                            |                                                           |
| kannst.                                                                    |                                                                              | 5                                                   |                                                                   |                                                                                                    |                                                                                      |                              |                                            |                                                           |
| Danach ver<br>Zugangsda                                                    | bindet sich<br>ten, welceh                                                   | ı ein Adm<br>ı von Ube                              | inistrat<br>erspace                                               | tor über o<br>e zur ver                                                                                                    | die Komman<br>fügung geste                                                           | dozeile<br>ellt wurd         | mit de<br>den                              | n                                                         |
| bujuhu<br>Last log<br>[bujuhu@                                             | ~ s<br>;in: Fri<br>kochab                                                    | sh koch<br>Feb 10<br>~]\$                           | ab.ul<br>) 18:                                                    | berspac<br>51:14 2                                                                                                    | ce.de<br>2017 from                                                                   | 80.1                         | 09.10                                      | 04.102                                                    |
| Mithilfe von                                                               | Git wird di                                                                  | e Untern                                            | ehmen                                                             | swebsite                                                                                                    | auf den Sei                                                                          | rver gel                     | aden                                       |                                                           |
| git clone h                                                                | ttps://githut                                                                | o.com/Bu                                            | juhu/bı                                                           | ujuhu.at.                                                                                                    | git                                                                                  |                              |                                            |                                                           |
| Da auf dem<br>einer htacc<br>pesudo-doc                                    | i Server me<br>ess Datei e<br>cument roo                                     | ehrere Pre<br>eine auf U<br>ts zu verv              | ojekte<br>Iberspa<br>vender                                       | unter ver<br>ace Doku<br>n. Dazu v                                                                                                    | schiedenen<br>Iemntierte M<br>vird ein unte                                          | Domain<br>ethode<br>rverzeig | ns lauf<br>genut<br>chnis e                | en, wird mithilfe<br>zt, mehrere<br>erstellt, das den     |
| Dokumenta                                                                  | tion einges                                                                  | spielt                                              |                                                                   | nan ray                                                                                                    | t uun uanaci                                                                         | nioigec                      | лепе п                                     | laccess                                                   |
| .htacces                                                                   | 6                                                                            |                                                     |                                                                   |                                                                                                    |                                                                                      |                              |                                            |                                                           |
| # Force Ht<br>RewriteEn<br>RewriteCo<br>RewriteCo<br>BewriteBu             | tps<br>gine On<br>nd %{HTTI<br>nd %{ENV<br>le_* https:/                      | PS} !=on<br>:HTTPS}<br>/%{SEB\                      | !=on<br>/FR_N                                                     | ΔME}%{                                                                                                    | BEQUEST                                                                              | UBI) (B                      | -301                                       | 1                                                         |
|                                                                            |                                                                              |                                                     |                                                                   | <b>_</b> , /o(                                                                                                    |                                                                                      | 2 [· ·                       | 201,1                                      | -1                                                        |
|                                                                            |                                                                              |                                                     |                                                                   |                                                                                                    |                                                                                      |                              |                                            | Seite 6                                                   |

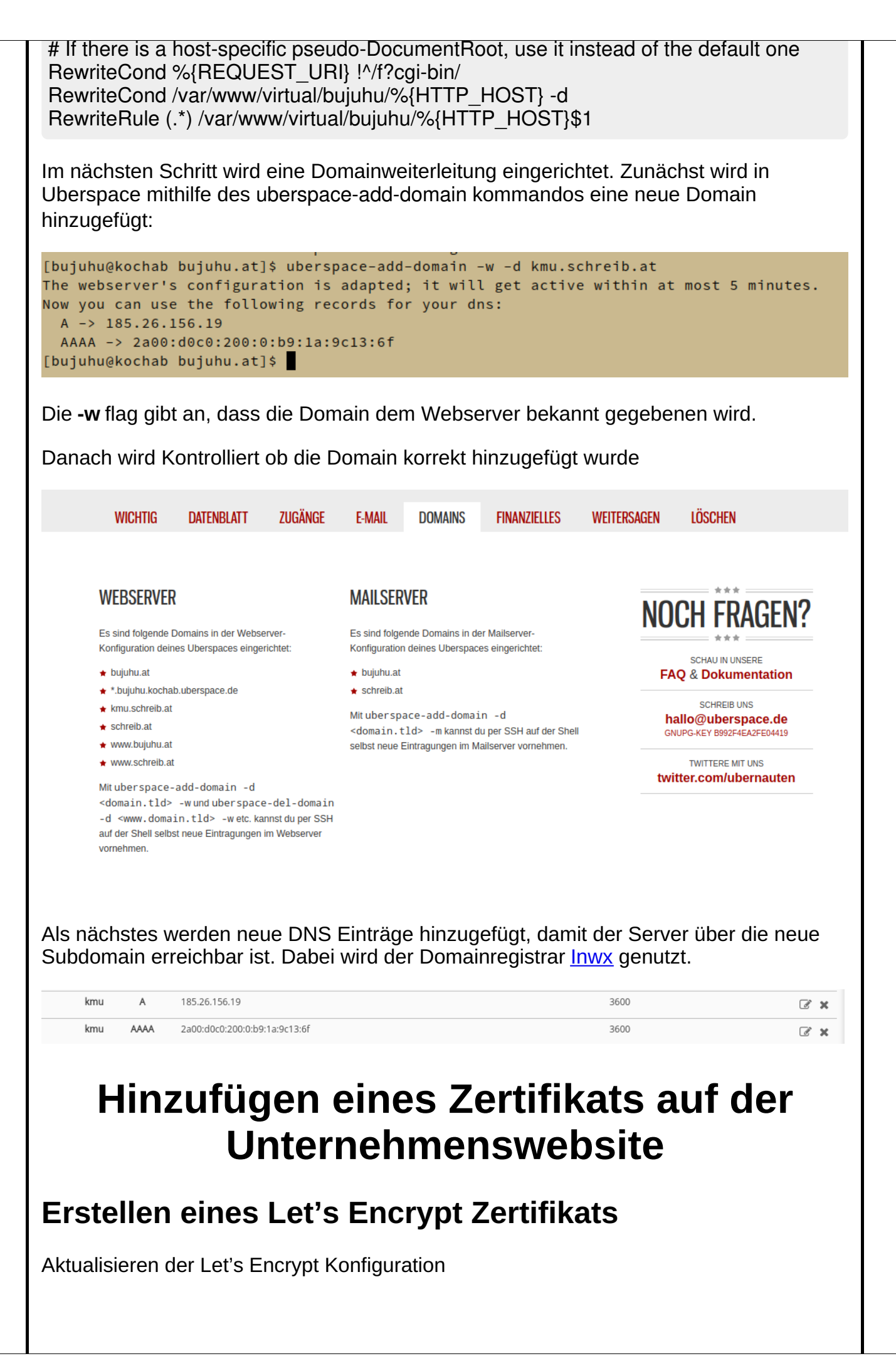

```
[bujuhu@kochab ~]$ cd .config/
[bujuhu@kochab .config]$ ls
letsencrypt
[bujuhu@kochab .config]$ cd letsencrypt/
[bujuhu@kochab letsencrypt]$ ls
accounts archive cli.ini csr keys live renewal
[bujuhu@kochab letsencrypt]$ nano cli.ini
```

#### cli.ini

rsa-key-size = 4096

server = https://acme-v01.api.letsencrypt.org/directory

authenticator = webroot

# Don't change this without real good reasons. Our web frontend # uses a separate backend for answering ACME challenges which # \*enforces\* to use the default web root. # If you change this, things will break. You have been warned! webroot-path = /var/www/virtual/bujuhu/html

config-dir = /home/bujuhu/.config/letsencrypt work-dir = /home/bujuhu/.local/share/letsencrypt/work logs-dir = /home/bujuhu/.local/share/letsencrypt/logs

email = bujuhu@kochab.uberspace.de

# Beware that Let's Encrypt does NOT support wildcard hostnames.
# If you're using wildcards you have to add each subdomain explicitly.
domains = bujuhu.at,schreib.at,www.bujuhu.at,www.schreib.at,kmu.schreib.at

text = True

# To prevent being forced to agree manually to the terms agree-tos = True

Danach wird werden neue Zertifikate mit demletsencrypt certonly kommando generiert

```
[bujuhu@kochab letsencrypt]$ letsencrypt certonly
You have an existing certificate that contains a portion of the domains you
requested (ref: /home/bujuhu/.config/letsencrypt/renewal/bujuhu.at.conf)
It contains these names: bujuhu.at, schreib.at, www.bujuhu.at, www.schreib.at
You requested these names for the new certificate: bujuhu.at, schreib.at,
www.bujuhu.at, www.schreib.at, kmu.schreib.at.
Do you want to expand and replace this existing certificate with the new
certificate?
(E)xpand/(C)ancel: E
IMPORTANT NOTES:
 - Congratulations! Your certificate and chain have been saved at
   /home/bujuhu/.config/letsencrypt/live/bujuhu.at/fullchain.pem. Your
   cert will expire on 2017-05-14. To obtain a new or tweaked version
   of this certificate in the future, simply run certbot again. To
   non-interactively renew *all* of your certificates, run "certbot
   renew"
 - If you like Certbot, please consider supporting our work by:
   Donating to ISRG / Let's Encrypt: <u>https://letsencrypt.org/donate</u>
   Donating to EFF:
                                      https://eff.org/donate-le
[bujuhu@kochab letsencrypt]$
```

Das neue Zertifikat wird am Webserver mithilfe vonuberspace-add-certificate aktiviert

Es wird einige Minuten gewartet, um die Aktualsierung des Zertifikats abzuwarten

# Juri Schreib

KMU Projekt Platzhalter

Die Website ist nun unter kmu.schreib.at erreichbar.

#### Information zum ASA Gerät

Da die ASA mit der standard Lizenz nur 2-Vlans forwoarding konfiguriert werden kann, wird ein 2. kleiners Testnetzwerk modeliert, um die funktionsweiße der ASA zu testen und demonstrieren. Da der DHCP Server nach der <u>Dokumentation</u> auf dem Router läuft, wird am Router einfach inter-vlan routing genutzt, um zwischen den verschiedenen VLANs zu kommunizieren.

Das Device hardening wird im ersten Schritt erstmal ausgelassen. Es geht erst mal Darum, eine funktionierendes Netzwerk aufzusetzen.

# Netzwerkkonfiguration

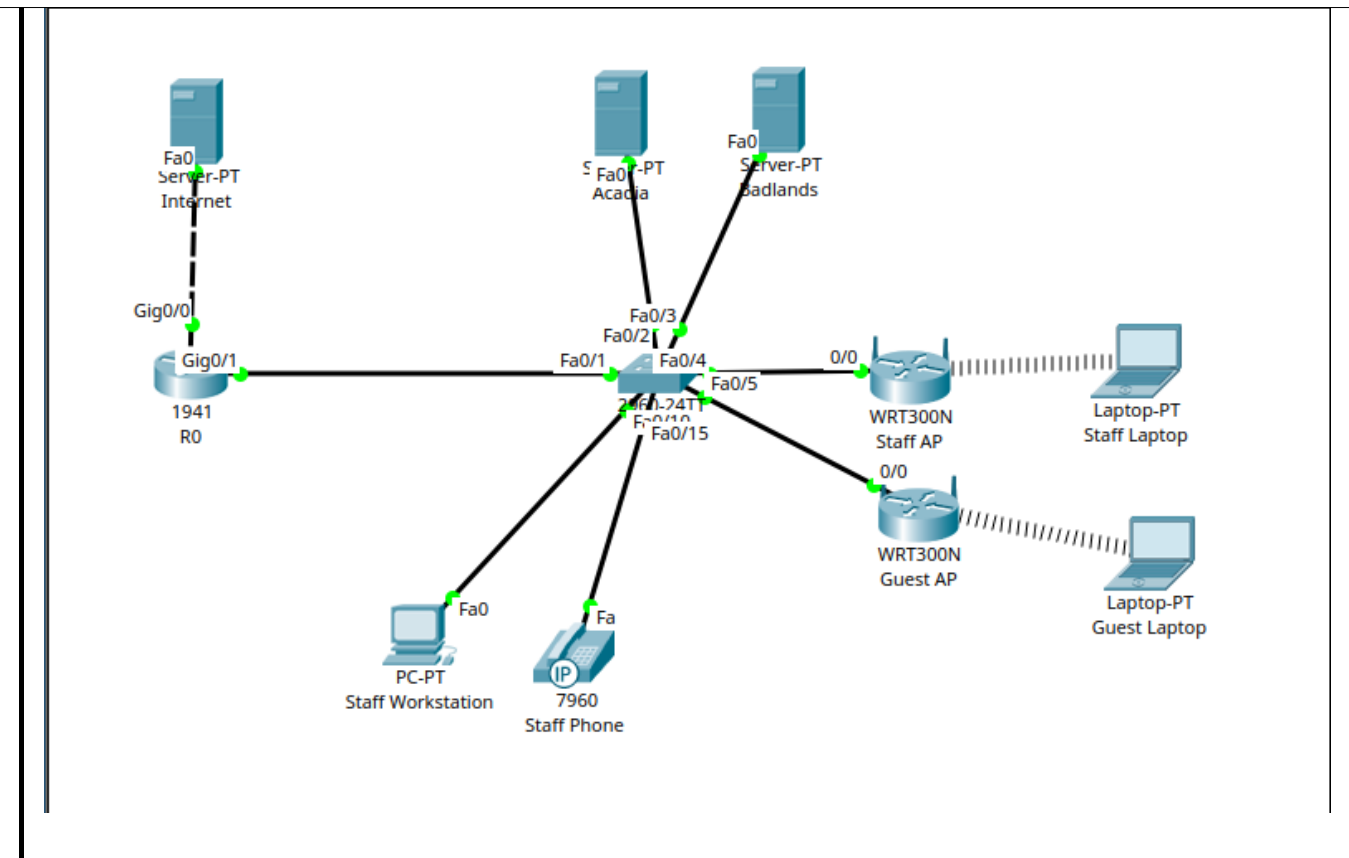

# **IP Konfiguration**

Dem Router wird die öffentliche IP Adresse 1.1.1.2 im Netz 1.1.1.0/24 zur verfügung gestellt. Das Internet wird durch einen Server mit der IP Adresse 1.1.1.1 emuliert.

Alle anderen statischen IP Adressen und Interfaces werden so wie in<u>3 Sofrware & Unternehmenswebsite</u> definiert vergeben.

Da es im Packet Tracer keinen Access Pint gibt, der 802.1Q unterstüzt, wrid dieser durch 2 Acess Points ersetzt, die sich in den jeweiligen vlans (Guest & Staff) befinden und einer sich in dem jewiligen Subnet befindlichen IP Adresse zugewiesen werden. Der einfachheit halber bliebt auf diesen Geräten NAT und DHCP aktiviert.

#### **Konfiguration Staff AP**

| Static IP                                                                                                    |                                                                                                    |
|----------------------------------------------------------------------------------------------------|----------------------------------------------------------------------------------------------------|
| Internet IP Address:<br>Subnet Mask:<br>Default Gateway:<br>DNS 1:<br>DNS 2 (Optional):<br>DNS 3 (Optional):                                                                                                    | $ \begin{bmatrix} 10 & . & 0 & . & 40 & . & 2 \\ 255 & . & 255 & . & 255 & . & 0 \\ 10 & . & 0 & . & 40 & . & 1 \\ 10 & . & 0 & . & 20 & . & 2 \\ 0 & . & 0 & . & 0 & . & 0 \\ 0 & . & 0 & . & 0 & . & 0 \\ \end{bmatrix} $ |
| Host Name: Domain Name: MTU: State State S | Size: 1500                                                                                                    |
| Subnet Mask: 2                                                                                                    | 255.255.255.0                                                                                                    |
| Start IP Address: 192<br>Maximum number<br>of Users:<br>IP Address Range: 1<br>Konfiguration                                                                                                    | 12.168.0. 100<br>50<br>192.168.0. 100 - 149<br>Guest AP                                                                                                    |
|                                                                                                    |                                                                                                    |
|                                                                                                    |                                                                                                    |
|                                                                                                    |                                                                                                    |

| Static IP                                        |        | •  |    |     |   |
|--------------------------------------------------|--------|----|----|-----|---|
|                                                  |        |    |    |     |   |
| Internet IP Address                              | : 10 . | 0. | 50 | . 2 |   |
| Subnet Mask:                                     | 255 .  | 0. | 0  | . 0 |   |
| Default Gateway:                                 | 10 .   | 0. | 50 | . 1 |   |
| DNS 1:                                           | 10 .   | 0. | 20 | . 2 |   |
| DNS 2 (Optional):                                | 0.     | 0. | 0  | . 0 |   |
| DNS 3 (Optional):                                | 0.     | 0. | 0  | . 0 |   |
| Host Name:                                       |        |    |    |     | • |
| Domain Name:                                     |        |    |    |     |   |
| MTU: Size: 1500                                  |        |    |    |     |   |
|                                                  |        |    |    |     |   |
|                                                  |        |    |    |     |   |
| IP Address: 192 . 168 . 0 . 1                    |        |    |    |     |   |
| Subnet Mask: 255.255.0                           |        |    |    |     |   |
| DHCP<br>Server: © Enabled © Disabled DH<br>Reser |        |    |    |     |   |

# **Wireless Configuration**

| SSID      | Verschlüsselungsmethode | Password       |
|-----------|-------------------------|----------------|
| KMU_Guest | -                       | -              |
| KMU_Staff | kmuprojekt              | WPA2/PSK (AES) |

### Konfiguration Staff AP

| Network Mode:        | Mixed 💌                |  |  |  |
|----------------------|------------------------|--|--|--|
| Network Name (SSID): | KMU_Staff              |  |  |  |
| Radio Band:          | Auto 💌                 |  |  |  |
| Wide Channel:        | Auto                   |  |  |  |
| Standard Channel:    | 1 - 2.412GHz           |  |  |  |
| SSID Broadcast:      | Enabled     O Disabled |  |  |  |

| Security Mode:                                                 | WPA2 Personal                                                                      |
|----------------------------------------------------------------|------------------------------------------------------------------------------------|
| Encryption:                                                    | AES                                                                                |
| Passphrase:                                                    | kmuprojekt                                                                         |
| Key Renewal:                                                   | 3600 seconds                                                                       |
| onfiguration Gues                                              | st AP                                                                              |
| Network Mode:                                                  | Mixed                                                                              |
| Network Name (SSID):                                           | KMU_Guest                                                                          |
| Radio Band:                                                    | Auto                                                                               |
| Wide Channel:                                                  | Auto                                                                               |
| Standard Channel:                                              | 1 - 2.412GHz                                                                       |
| SSID Broadcast:                                                | C Disabled                                                                         |
| echten Netzwerk mus                                            | s die öffentliche Ip Adresse, mit der des ISPs ersetzt werden.                     |
| as Interface g0/0 wird a<br>side.                              | als outside interface definiert. Alle subinterface von g0/1 als                    |
| nat pool NAT 10.0.0.1<br>nat inside source list 1<br>classless | 10.0.50.255 netmask 255.255.0.0<br>1 interface GigabitEthernet0/0 overload         |
| flow-export version 9                                          |                                                                                    |
| ccess-list 1 permit 10.0                                       | 0.0.0 0.0.255.255                                                                  |
| HCP Konfigur                                                   | ation am Router                                                                    |
| t DHCP im Guest Vlan<br>r ein DHCP pool im Sta                 | in diesem Modell vom Access-Point übernommen wird, muss aff VLAN aktiviert werden. |
| dhcp pool Staff<br>etwork 10.0.40.0 255.2                      | 255.255.0                                                                          |

network 10.0.40.0 255.255.255.0 default-router 10.0.40.1 dns-server 10.0.20.2 ip dhcp excluded-address 10.0.40.1 10.0.40.100

### **Authentication & Router hardening**

Gleichzeitig mit dem Router hardening wird auf den Geräten SSH aktiviert.

Konfiguration die über alle Geräte hinweg gleich ist:

banner motd #unauthorized access prohibited# security passwords min-length 10 service password-encryption enable secret ciscoclass username cisco privilege 15 secret ciscoclass ip domain-name schreib.at crypto key generate rsa 2048 ip ssh version 2 ip ssh time-out 90 ip ssh authentication-retries 2 line vty 0 15 login local transport input ssh transport output ssh exec-timeout 20 line con 0 login local transport output ssh exec-timeout 20

#### Port Security Konfiguration am Switch

Die Port Security wird bei allen Ports auf sticky gestellt. Nicht benutzer Ports werden administrativ deaktiviert

```
interface FastEthernet0/1
 switchport mode trunk
 switchport port-security mac-address sticky
interface FastEthernet0/2
switchport access vlan 10
 switchport mode access
switchport port-security mac-address sticky
interface FastEthernet0/3
 switchport access vlan 20
 switchport mode access
switchport port-security mac-address sticky
interface FastEthernet0/4
switchport access vlan 40
switchport mode access
switchport port-security mac-address sticky
interface FastEthernet0/5
 switchport access vlan 50
 switchport mode access
switchport port-security mac-address sticky
interface FastEthernet0/6
switchport mode access
switchport port-security mac-address sticky
interface FastEthernet0/7
switchport mode access
switchport port-security mac-address sticky
interface FastEthernet0/8
switchport mode access
switchport port-security mac-address sticky
interface FastEthernet0/9
switchport mode access
switchport port-security mac-address sticky
interface FastEthernet0/10
switchport access vlan 40
 switchport mode access
switchport port-security mac-address sticky
interface FastEthernet0/11
switchport access vlan 40
switchport mode access
switchport port-security mac-address sticky
interface FastEthernet0/12
switchport access vlan 40
 switchport mode access
switchport port-security mac-address sticky
interface FastEthernet0/13
switchport access vlan 40
switchport mode access
switchport port-security mac-address sticky
interface FastEthernet0/14
switchport access vlan 40
 switchport mode access
switchport port-security mac-address sticky
```

```
interface FastEthernet0/15
 switchport access vlan 30
 switchport mode access
 switchport port-security mac-address sticky
interface FastEthernet0/16
 switchport access vlan 30
 switchport mode access
 switchport port-security mac-address sticky
interface FastEthernet0/17
 switchport access vlan 30
 switchport mode access
 switchport port-security mac-address sticky
interface FastEthernet0/18
 switchport access vlan 30
 switchport mode access
 switchport port-security mac-address sticky
interface FastEthernet0/19
 switchport access vlan 30
 switchport mode access
 switchport port-security mac-address sticky
interface FastEthernet0/20
 switchport access vlan 30
 switchport mode access
 switchport port-security mac-address sticky
interface FastEthernet0/21
 switchport mode access
 switchport port-security mac-address sticky
 shutdown
interface FastEthernet0/22
 switchport mode access
 switchport port-security mac-address sticky
 shutdown
interface FastEthernet0/23
 switchport mode access
 switchport port-security mac-address sticky
 shutdown
interface FastEthernet0/24
 switchport mode access
 switchport port-security mac-address sticky
 shutdown
```

Die SSH verbindung wird getestet

```
[Connection to 10.0.0.1 closed by foreign host]
C:\>ssh -l cisco 10.0.0.1
Open
Password:
Password:
unauthorized access prohibited
R0#
```

## Radius

Als erstes wird der Radius service am Badlands Server aktiviert

| dlands          |             |                    |                   |      |
|-----------------|-------------|--------------------|-------------------|------|
| Physical Config | Services De | sktop Attributes S | Software/Services |      |
| SERVICES        |             | А                  | AA                |      |
| HTTP            | <b>[</b>    |                    |                   |      |
| DHCP            | Service     | 🖸 On 🔿 Off         | Radius Port       | 1645 |

| DHCPv6              | -Network Configuration             |             |
|---------------------|------------------------------------|-------------|
| TFTP                | Client Name                        |             |
| DNS                 | Client Name                        |             |
| SYSLOG              | Secret ServerTyp                   | e Radius 🗾  |
| AAA                 | Client Name Client IP Server Type  | Key         |
| NTP                 | 1 R0 10.0.0.1 Radius cis           | coclass     |
| EMAIL               | 2 SW0 10.0.0.2 Radius cis          | coclass Add |
| FTP                 |                                    |             |
|                     |                                    |             |
| Vivi Management     |                                    |             |
|                     |                                    | Save        |
|                     |                                    |             |
|                     |                                    |             |
|                     |                                    |             |
|                     |                                    | Remove      |
|                     |                                    |             |
|                     |                                    |             |
|                     |                                    |             |
|                     | User Setup                         |             |
|                     | Username cisco Password            | ciscoclass  |
|                     | Username Passwo                    | rd          |
|                     | 1 cisco                            |             |
|                     |                                    |             |
|                     |                                    | Add         |
|                     |                                    |             |
|                     |                                    |             |
|                     |                                    |             |
|                     |                                    | Save        |
|                     |                                    |             |
|                     |                                    |             |
|                     |                                    |             |
|                     |                                    | Remove      |
|                     |                                    |             |
|                     |                                    |             |
|                     |                                    |             |
| <b>▼</b>            | -                                  |             |
| Тор                 |                                    |             |
|                     |                                    |             |
| anooh wird AAA auf  | lon Intermediate Devices striviset |             |
| mach wird AAA auf   | en intermediate Devices aktiviert  |             |
| aa naw madal        |                                    |             |
| a new-mouer         |                                    |             |
| dius-server host 10 | ).20.2 key ciscoclass              |             |

login on-success log login on-failure log

Der Switch unterstützt im Packet Tracer kein AAA, daher wird diese Konfiguration am Switch in der Testumgebung ausgelassen. Die Obere Konfiguration kann allerdings 1 zu 1 für den Switch übernommen werden, um AAA zu aktivieren.

# **Running-config Files**

#### R0

```
no service timestamps log datetime msec
no service timestamps debug datetime msec
service password-encryption
security passwords min-length 10
hostname R0
login block-for 120 attempts 5 within 60
login on-failure log
login on-success log
enable secret 5 $1$mERr$UBS6AgpcFjkupAnmSUCGG.
ip dhcp excluded-address 10.0.40.1 10.0.40.100
ip dhcp pool Staff
network 10.0.40.0 255.255.255.0
default-router 10.0.40.1
dns-server 10.0.20.2
aaa new-model
aaa authentication login default group radius local
ip cef
no ipv6 cef
username cisco privilege 15 secret 5 $1$mERr$UBS6AqpcFjkupAnmSUCGG.
license udi pid CISCO1941/K9 sn FTX1524813R
```

ip ssh version 2 ip ssh authentication-retries 2 ip ssh time-out 90 ip domain-name schreib.at spanning-tree mode pvst interface GigabitEthernet0/0 ip address 1.1.1.2 255.255.255.0 ip nat outside duplex auto speed auto I interface GigabitEthernet0/1 no ip address duplex auto speed auto interface GigabitEthernet0/1.1 encapsulation dot1Q 1 native ip address 10.0.0.1 255.255.255.0 ip nat inside interface GigabitEthernet0/1.10 encapsulation dot1Q 10 ip address 10.0.10.1 255.255.255.0 ip nat inside interface GigabitEthernet0/1.20 encapsulation dot1Q 20 ip address 10.0.20.1 255.255.255.0 ip nat inside interface GigabitEthernet0/1.30 encapsulation dot1Q 30 ip address 10.0.30.1 255.255.255.0 ip nat inside interface GigabitEthernet0/1.40 encapsulation dot1Q 40 ip address 10.0.40.1 255.255.255.0 ip nat inside

```
interface GigabitEthernet0/1.50
 encapsulation dot1Q 50
 ip address 10.0.50.1 255.255.255.0
 ip nat inside
interface Vlan1
 no ip address
 shutdown
ip nat pool NAT 10.0.0.1 10.0.50.255 netmask 255.255.0.0
ip nat inside source list 1 interface GigabitEthernet0/0 overload
ip classless
ip flow-export version 9
access-list 1 permit 10.0.0.0 0.0.255.255
ip access-list extended sl def acl
 deny tcp any any eq telnet
 deny tcp any any eq www
 deny tcp any any eq 22
 permit tcp any any eq 22
banner motd ^Cunauthorized access prohibited^C
radius-server host 10.0.20.2 auth-port 1645 key ciscoclass
line con 0
 transport output ssh
 exec-timeout 20 0
line aux 0
line vty 0 4
 exec-timeout 20 0
 transport input ssh
 transport output ssh
line vty 5 15
 exec-timeout 20 0
 transport input ssh
 transport output ssh
end
SW0
no service timestamps log datetime msec
no service timestamps debug datetime msec
service password-encryption
```

hostname SW0

enable secret 5 \$1\$mERr\$UBS6AqpcFjkupAnmSUCGG. ip ssh version 2 ip ssh authentication-retries 2 ip ssh time-out 90 ip domain-name schreib.at username cisco secret 5 \$1\$mERr\$UBS6AqpcFjkupAnmSUCGG. spanning-tree mode pvst interface FastEthernet0/1 switchport mode trunk switchport port-security mac-address sticky interface FastEthernet0/2 switchport access vlan 10 switchport mode access switchport port-security mac-address sticky interface FastEthernet0/3 switchport access vlan 20 switchport mode access switchport port-security mac-address sticky interface FastEthernet0/4 switchport access vlan 40 switchport mode access switchport port-security mac-address sticky interface FastEthernet0/5 switchport access vlan 50 switchport mode access switchport port-security mac-address sticky interface FastEthernet0/6 switchport mode access switchport port-security mac-address sticky interface FastEthernet0/7 switchport mode access switchport port-security mac-address sticky interface FastEthernet0/8 switchport mode access switchport port-security mac-address sticky interface FastEthernet0/9 switchport mode access switchport port-security mac-address sticky interface FastEthernet0/10 switchport access vlan 40

switchport mode access switchport port-security mac-address sticky interface FastEthernet0/11 switchport access vlan 40 switchport mode access switchport port-security mac-address sticky interface FastEthernet0/12 switchport access vlan 40 switchport mode access switchport port-security mac-address sticky interface FastEthernet0/13 switchport access vlan 40 switchport mode access switchport port-security mac-address sticky interface FastEthernet0/14 switchport access vlan 40 switchport mode access switchport port-security mac-address sticky interface FastEthernet0/15 switchport access vlan 30 switchport mode access switchport port-security mac-address sticky interface FastEthernet0/16 switchport access vlan 30 switchport mode access switchport port-security mac-address sticky interface FastEthernet0/17 switchport access vlan 30 switchport mode access switchport port-security mac-address sticky interface FastEthernet0/18 switchport access vlan 30 switchport mode access switchport port-security mac-address sticky interface FastEthernet0/19 switchport access vlan 30 switchport mode access switchport port-security mac-address sticky interface FastEthernet0/20 switchport access vlan 30 switchport mode access switchport port-security mac-address sticky interface FastEthernet0/21 switchport mode access switchport port-security mac-address sticky

shutdown interface FastEthernet0/22 switchport mode access switchport port-security mac-address sticky shutdown interface FastEthernet0/23 switchport mode access switchport port-security mac-address sticky shutdown interface FastEthernet0/24 switchport mode access switchport port-security mac-address sticky shutdown interface GigabitEthernet0/1 interface GigabitEthernet0/2 interface Vlan1 ip address 10.0.0.2 255.255.255.0 interface Vlan10 mac-address 00d0.ff1b.ee01 no ip address I interface Vlan20 mac-address 00d0.ff1b.ee02 no ip address interface Vlan30 mac-address 00d0.ff1b.ee03 no ip address interface Vlan40 mac-address 00d0.ff1b.ee04 no ip address interface Vlan50 mac-address 00d0.ff1b.ee05 no ip address ip default-gateway 10.0.0.1 banner motd ^Cunauthorized access prohibited^C line con 0 login local exec-timeout 20 0 line vty 0 4 exec-timeout 20 0

| login local<br>transport input ssh<br>transport output ssh<br>line vty 5 15<br>exec-timeout 20 0<br>login local<br>transport input ssh<br>transport output ssh<br>!<br>!<br>end                                                                                                    |
|----------------------------------------------------------------------------------------------------|
| ASA Konfiguration                                                                                                    |
| DA die ASA im Packettracer nicht sonderlich gut simuliert wird, wird ein kleineres<br>Netzwerk aufgebaut, um die Konfiguration der ASA durchzuführen. Indiesem mini-<br>netzwerk werden nur die Geräte FW0, Staff Workstation und Badlands simuliert, da<br>mehr als 2 VLANs nicht unterstützt werden. |
| Serc FaoT<br>Badiands<br>Et0/0<br>Et0/1<br>5505<br>FW0<br>Staff Workstation                                                                                                    |
|                                                                                                    |
|                                                                                                    |
|                                                                                                    |

| Bad     | lands                |                |            |                  |                     |                    |
|---------|----------------------|----------------|------------|------------------|---------------------|--------------------|
| ſ       | Physical Config      | g Services     | Desktop    | Attributes       | Software/Services   | 1                  |
| Γ       | IP Configuration     |                |            | 1                |                     | v l                |
|         | Interface            | FastEthernet() |            |                  |                     |                    |
|         | -IP Configuration -  | rustethemeto   |            |                  |                     |                    |
|         | C DHCP               |                | Static     |                  |                     |                    |
|         | IP Address           | 1              | 10.0.20.2  |                  |                     |                    |
|         | Subnet Mask          | ĺ              | 255.255.25 | 55.0             |                     |                    |
|         | Default Gateway      | l              | 10.0.20.1  |                  |                     |                    |
|         | DNS Server           | l              | 10.0.20.2  |                  |                     |                    |
|         | IPv6 Configuration   | n              |            |                  |                     |                    |
|         | C DHCP               | C Auto Cor     | nfig       | Static           |                     |                    |
|         | IPv6 Address         |                |            |                  |                     | /                  |
|         | Link Local Addres    | S              | FE80::26   | 0:47FF:FE73:7188 |                     |                    |
|         | IPv6 Gateway         |                |            |                  |                     |                    |
|         | IPv6 DNS Server      |                |            |                  |                     |                    |
|         |                      |                |            |                  |                     |                    |
| Sta     | ff Workstation       |                |            |                  |                     |                    |
|         | Physical Confi       | g Desktop      | Attribute  | es Software/     | Services            |                    |
|         | IP Configuration     |                |            |                  |                     | х                  |
|         | - IP Configuration - |                |            |                  |                     |                    |
|         | C DHCP               |                | Static     |                  |                     |                    |
|         | IP Address           |                | 10.0.40.2  |                  |                     |                    |
|         | Subnet Mask          |                | 255.255.2  | 55.0             |                     |                    |
|         | Default Gateway      |                | 10.0.40.1  |                  |                     |                    |
|         | DNS Server           |                | 10.0.20.2  |                  |                     |                    |
|         | Vlane collton a      | uf der ochten  | 101 m      | t folgondon (    | Security loyale kar | ofiquriert wordoo: |
| שוכ     | vians suillen d      |                |            |                  |                     | ingunen werden.    |
| ID<br>1 | Name                 | Security-Lev   | /el        |                  |                     |                    |
| T       | Nanagement           | 100            | _          |                  |                     |                    |
| 2       |                      | 0              | _          |                  |                     |                    |
| 10      |                      | 0              | _          |                  |                     |                    |
| 20      | Intranet             | 40             | _          |                  |                     |                    |
| 30      |                      | 60             | _          |                  |                     |                    |
| 40      | Staff                | 80             |            |                  |                     |                    |

#### 10 Guessame Security-Level

Alle konfigurierten access listen werden als inbound definiert. Die Acess Listen werden auf der konfiguration der ASA noch mit keinem Interface in verbindung gebracht, da diese vom Testnetzwerk und vom realen Netzwerk abweichen.

Um die DMZ nutzen zu könenn muss folgendes Kommando zusätzlich an der ASA ausgeführt werden:

route outside 0.0.0.0 0.0.0.0 10.0.20.1

Um die Outside Access-List einem Interface zuzuweißen, muss folgendes Kommando angegeben werden:

access-group outside in interface outside

Da es in der Testumgebung das Outside interface nicht exestiert, ist es nicht möglich, diese Befehle auszuführen.

## **Running-config der ASA**

hostname FW0 names interface Ethernet0/0 switchport access vlan 2 interface Ethernet0/1 interface Ethernet0/2 interface Ethernet0/3 interface Ethernet0/4 interface Ethernet0/5 interface Ethernet0/6 interface Ethernet0/7 interface Vlan1 nameif intranet security-level 50 ip address 10.0.20.1 255.255.255.0 interface Vlan2 nameif staff security-level 100 ip address 10.0.40.1 255.255.255.0 interface Vlan20 no nameif no security-level no ip address

object network acadia host 10.0.20.1

access-list outside extended permit tcp any object acadia access-list outside extended permit tcp any object acadia eq smtp access-list outside extended permit tcp any object acadia eq pop3 access-list outside extended permit tcp any object acadia eq 22 access-list outside extended permit tcp any object acadia eq 22 access-list outside extended permit tcp any object acadia eq 25565 access-list outside extended permit tcp any object acadia eq 1194 access-list outside extended permit tcp any object acadia eq 8001 access-list outside extended permit tcp any object acadia eq 27900 access-list outside extended permit tcp any object acadia eq 27900

telnet timeout 5 ssh timeout 5 !

dhcpd auto\_config outside

# Virtuelle Maschinen erstellen

# Anwendungen auf Acadia installieren und verfügbar machen.

OpenSSH kann bereits bei der installation von Ubuntu installiert wird und muss nicht mehr manuell aufgesetzt werden.

Vor der Installation wird das System mitapt-get update; apt-get upgrade auf den aktuellsten Stand gebracht

# Installation von Docker und Docker-Compose

Docker wird nach der Anleitung der Docker Website installiert.

Docker-Compose wird ebenfalls <u>nach der Anleitung</u> installiert.

Um zu testen ob die Anwendungen installiert sind, wird zum testendocker -v und docker-compose -v verwendet.

```
root@kmu-Acadia:~# chmod +x /usr/local/bin/docker-compose
root@kmu-Acadia:~# docker -v
Docker version 17.03.0-ce, build 3a232c8
root@kmu-Acadia:~# docker-compose -v
docker-compose version 1.11.2, build dfed245
root@kmu-Acadia:~#
```

Nach der Vollständigen Installation von Docker-Compose kann nun mit der Installation der einzelnen Komponenten begonnen werden

## Installation von Webmin

Webmin wird <u>http://www.debianadmin.com/install-webmin-on-debian-7-6-wheezy.html</u> unter Debian installiert.

Die Verschlüsselung des Webmin Miniserv wird deaktiviert, da die Verschlüsselung von Nginx übernommen wird.

nano /etc/webmin/miniserv.conf Der Parameter *ssl=1* wird auf *ssl=0* gesetzt. Danach wird Webmin neu gestartet.

```
-bash: systemctl: command not found
root@kmu-Acadia:~# service webmin status
Webmin (pid 17756) is running
root@kmu-Acadia:~#
```

## Installation von NGINX

Webmin wird ebenfalls direkt auf dem Host installiert

apt-get install -y nginx

```
root@kmu-Acadia:~# service nginx status
[ ok ] nginx is running.
```

# Welcome to nginx on Debian!

If you see this page, the nginx web server is successfully installed and working on Debian. Further configuration is required.

For online documentation and support please refer to nginx.org

Please use the reportbug tool to report bugs in the nginx package with Debian. However, check <u>existing bug reports</u> before reporting a new bug.

Thank you for using debian and nginx.

Die Installation von NGINX war erfolgreich.

Subdomäne erstellen

| Dafür wird als erstes eir                                                    | ne eigene Subdomain für de                                                                        | en Server er                                    | stellt                            |                                      |        |
|------------------------------------------------------------------------------|---------------------------------------------------------------------------------------------------|-------------------------------------------------|-----------------------------------|--------------------------------------|--------|
| Dazu wird beim DNS Se                                                        | erver ein neuer CNAME Re                                                                          | cord erstellt                                   |                                   |                                      |        |
| acadia CN 🔻                                                                  | versandkostenfrei.kaufensie.jet                                                                   | zt                                              | 3600                              |                                      |        |
|                                                                              |                                                                                                   |                                                 |                                   | Speichern                            | ×      |
| Dor Einfachhait halbar i                                                     | wird die Wildeard Domain *                                                                        | andia cobro                                     | ih at ar                          | stellt um au                         |        |
| Dienste des Servers zu                                                       | greifen zu können.                                                                                | acaula.schile                                   | ib.al eis                         | stent, uni au                        | i alle |
| *.acadia CN ▼                                                                | acadia.schreib.at                                                                                 |                                                 | 3600                              |                                      |        |
|                                                                              |                                                                                                   |                                                 |                                   | Speichern                            | ×      |
| $\epsilon$ $\rightarrow$ C () test.acadla.schreib.                           | at                                                                                                |                                                 | ☆ ③                               | 🤨 💟 font 🎦                           | G :    |
| We                                                                           | come to nainx on D                                                                                | ebian!                                          |                                   |                                      |        |
| If you s<br>on Deb                                                           | ee this page, the nginx web server is succ<br>ian. Further configuration is required.             | essfully installed a                            | nd working                        |                                      |        |
| For onli                                                                     | ne documentation and support please refe                                                          | er to <u>nginx.org</u>                          |                                   |                                      |        |
| Please<br>Howeve                                                             | use the reportbug tool to report bugs in th<br>er, check <u>existing bug reports</u> before repor | e nginx package w<br>ting a new bug.            | vith Debian.                      |                                      |        |
| Thank y                                                                      | ou for using debian and nginx.                                                                    |                                                 |                                   |                                      |        |
|                                                                              |                                                                                                   |                                                 |                                   |                                      |        |
| NextCloud (Nativ)                                                            |                                                                                                   |                                                 |                                   |                                      |        |
| Als erstes wird NextClo                                                      | ud heruntergeladen und in d                                                                       | das richtige `                                  | Verzeic                           | hnis verscho                         | oben:  |
| cd ~                                                                         |                                                                                                   |                                                 |                                   |                                      |        |
| wget https://download.unzip nextcloud-11.0.2                                 | nextcloud.com/server/releas<br>.zip                                                               | ses/nextclou                                    | d-11.0.                           | 2.zip                                |        |
| mkdir /var/www/                                                              | ./                                                                                                |                                                 |                                   |                                      |        |
| rm nextcloud-10.0.2.zig                                                      | )                                                                                                 |                                                 |                                   |                                      |        |
| chown -R www-data: /v                                                        | var/www/nextcloud                                                                                 |                                                 |                                   |                                      |        |
| Um Nginx verwenden z<br>benötigt. Dafür wird Ma                              | u können wird auch noch ei<br>riaDB gewählt und installier                                        | n MySQL ko<br>t                                 | ompatib                           | ler Server                           |        |
| sudo apt-get install -y m                                                    | ariadb-server                                                                                     |                                                 |                                   |                                      |        |
| Das Administratorpassv                                                       | vord der Datenbank wird au                                                                        | fciscoclass                                     | gesetzt                           |                                      |        |
| GitLab                                                                       |                                                                                                   |                                                 |                                   |                                      |        |
| Gitlab wird <u>nach der An</u>                                               | leitung auf der GitLab Seite                                                                      | installiert.                                    |                                   |                                      |        |
| Der externe Port wird vo<br>konfigurationsparamete<br>gesetzt wird. Danach w | on 80 auf 8080 verändert, ir<br>r in /etc/gitlab/gitlab.rb auf e<br>ird gitlab mit dem Befehl git | ndem die ext<br>external_url I<br>lab-ctl recon | ternal_u<br>http://12<br>figure n | url<br>27.0.0.1:808<br>neugestartet. | 0/     |

#### NGINX konfgurieren

Damit NextCloud richtig funktioniert muss erstmal php für NGINX installiert weren. Dafür werden die Pakete php5, php5-cgi, php5-gd, php5-curl, php5-mysql und php5-fpm benötigt

NGINX wird dazu genutzt, auf die einzelnen Webanwendungen mithilfe von subdomänen zugreifen zu können (sprich webmin.acadia.schreib.at für webmin, git.acaida.schreib.at für gitlab und acadia.schreib.at für NextCloud)

Nginx Konfigurationsdatei:

```
# Webmin
server {
 server name webmin.acadia.schreib.at;
 listen 80:
 location / {
  proxy redirect http://127.0.0.1:10000/ http://webmin.acadia.schreib.at/;
  proxy pass http://127.0.0.1:10000/;
  proxy_set header
                         Host $host;
 }
}
# GitLab
server {
 server name git.acadia.schreib.at;
 listen 80;
 location / {
  proxy redirect http://127.0.0.1:8080/ http://git.acadia.schreib.at/;
  proxy_pass http://127.0.0.1:8080/;
  proxy_set_header
                        Host $host;
 }
}
# NextCloud
server {
  listen 80:
  server_name cloud.acadia.schreib.at;
  #ssl certificate /etc/ssl/nginx/cloud.example.com.crt;
  #ssl certificate key /etc/ssl/nginx/cloud.example.com.key;
  root /var/www/;
  # set max upload size
  client max body size 10G;
  # Disable gzip to avoid the removal of the ETag header
  gzip off;
  # Uncomment if your server is build with the ngx pagespeed module
  # This module is currently not supported.
  #pagespeed off;
  index index.html index.php;
  error page 403 /core/templates/403.php:
  error page 404 /core/templates/404.php;
```

```
rewrite ^/.well-known/carddav /remote.php/dav/ permanent;
      rewrite ^/.well-known/caldav /remote.php/dav/ permanent;
     # The following 2 rules are only needed for the user webfinger app.
     # Uncomment it if you're planning to use this app.
     #rewrite ^/.well-known/host-meta /public.php?service=host-meta last;
     #rewrite ^/.well-known/host-meta.json /public.php?service=host-meta-json last;
      location = /robots.txt {
     allow all:
     log not found off;
     access log off;
     }
      location ~ ^/(build|tests|config|lib|3rdparty|templates|data)/ {
     deny all;
     }
      location ~ ^/(?:\.|autotest|occ|issue|indie|db |console) {
     deny all;
     }
     location / {
      rewrite ^/remote/(.*) /remote.php last;
      rewrite ^(/core/doc/[^\/]+/)$ $1/index.html;
     try files $uri $uri/ =404;
     }
      location ~ \product{location} = \product{location} = \product{location
        fastcgi param HTTP PROXY "";
        fastcgi_pass unix:/var/run/php5-fpm.sock;
        fastcqi index index.php;
        include fastcgi params;
     }
     # Adding the cache control header for is and css files
     # Make sure it is BELOW the location ~ \.php(?:$|/) { block
     location \sim^* \.(?:css|js) {
     add header Cache-Control "public, max-age=7200";
     # Add headers to serve security related headers
     add header Strict-Transport-Security "max-age=15768000; includeSubDomains;
preload;";
     add header X-Content-Type-Options nosniff;
      add header X-Frame-Options "SAMEORIGIN";
      add header X-XSS-Protection "1; mode=block";
      add header X-Robots-Tag none;
     add_header X-Download-Options noopen:
     add header X-Permitted-Cross-Domain-Policies none;
     # Optional: Don't log access to assets
      access log off;
     }
```

```
Seite 32 von 43
```

```
# Optional: Don't log access to other assets
location ~* \.(?:jpg|jpeg|gif|bmp|ico|png|swf)$ {
    access_log off;
  }
```

Besagte Konfigurationsdatei mit dem namen proxy-config wird im folgenden Verzeichnis abgelegt:

/etc/nginx/sites-available

}

```
:/etc/nginx/sites-available# touch proxy-config
:/etc/nginx/sites-available# nano proxy-config
:/etc/nginx/sites-available#
```

Um diese zu aktivieren muss die aktuelle konfiguration aus demsites-enabled Ordner gelöscht und durch die neue ersetzt werden:

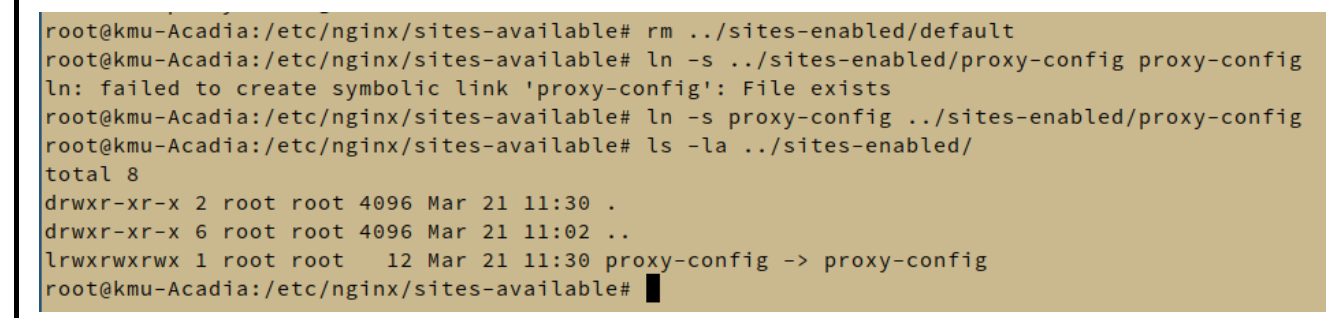

Danach wird der NGINX Service neugestartet.

Jetzt sind die einzelnen Webdienste erreichbar.

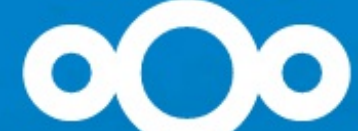

Create an admin account

root

ciscoclass

0

So-so password

Storage & database -

Data folder

/var/www/nextcloud/data

Configure the database

Only MySQL/MariaDB is available. Install and activate additional PHP modules to choose other database types. For more details check out the documentation. A

root

ciscoclass

0

nextcloud

localhost

**Finish setup** 

i Need help? See the documentation 🗡

#### Einrichten von GitLab

Das Passwort wird auf ciscoclass gesetzt.

| GitLab Community Edition                                                                                                    | Change your password                      |
|----------------------------------------------------------------------------------------------------|-------------------------------------------|
| <b>Open source software to collaborate on code</b><br>Manage Git repositories with fine-grained access controls that keep<br>your code secure. Perform code reviews and enhance collaboration<br>with merge requests. Each project can also have an issue tracker and<br>a wiki. | New password         Confirm new password |

Um den Server im Unterricht demonstrieren zu können wird Badlands innerhalb einer Virtuellen Maschine erstellt.

Das root passwort wird auf ciscoclass gesetzt. Der SSH Server wird automatisch mit installiert.

Danach wird die Installation voollständig ausgeführt.

Zur einfacheren konfiguration wird auf dem Gerät Webmin installiert

#### ssh

SSH wurde bereits bei der Installation vorkonfiguriert. In den Konfigurationsdateien wird der root login aktiviert

```
bujuhu ~ ssh root@192.168.43.212
root@192.168.43.212's password:
The programs included with the Debian GNU/Linux system are free software;
the exact distribution terms for each program are described in the
individual files in /usr/share/doc/*/copyright.
Debian GNU/Linux comes with ABSOLUTELY NO WARRANTY, to the extent
permitted by applicable law.
Last login: Thu Mar 23 14:25:46 2017
root@badlands:~#
```

## Webmin

Damit der Server einfacher verwaltet werden kann, wird nach dem selben Prozess der letzen Übung Webmin auf dem Server installiert.

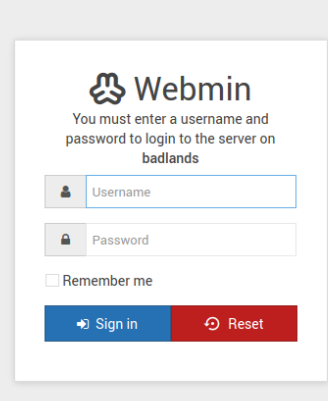

## phpldapadmin

PHPIdap wird mit dem befehl apt-get install phpIdapadmin installiert.

# LDAP

Die Pakete slapd Idap-utils Idapscripts werden installiert.

Das Administrator Passwort wird auf ciscoclass gesetzt

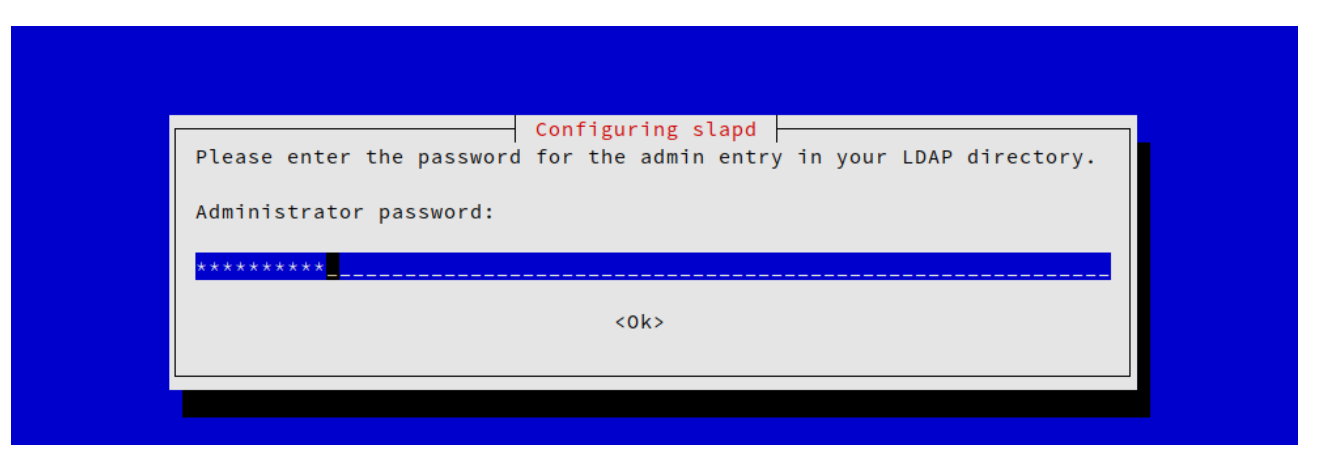

#### Konfiguration

Es wird ein SSL Zertifikat für LDAP generiert

| ¢                                                  | ☆ Generate SSL Certificate                                                                      |
|----------------------------------------------------|-------------------------------------------------------------------------------------------------|
| This page allows you to generate a new TLS certifi | cate for your LDAP server. Without a certificate running in TLS encrypted mode is not possible. |
|                                                    | New SSL certificate details                                                                     |
| Server names                                       | O Any hostname 💿 badlands.schreib.at                                                            |
| Email address                                      | juri@schreib.at                                                                                 |
| Department                                         |                                                                                                 |
| Organization                                       | LDAP server on badlands.schreib.                                                                |
| City or locality                                   |                                                                                                 |
| State                                              |                                                                                                 |
| Country code                                       |                                                                                                 |
| SSL key size                                       | Default (2048)     bits                                                                         |
| Days before expiry                                 | 1825                                                                                            |
| Directory for certificate and key files            | /etc/ldap/slapd.d                                                                               |
| ◆ Create Certificate                               |                                                                                                 |
|                                                    |                                                                                                 |

# Administratordokumentation

# SSH und SFTP

Nutzen sie ihren Administratoraccount und greifen sie auf den Server mit dem SSh oder SFTP Applikation ihrer wahl darauf zu:

| bujuhu    | ~/Sync/P            | rojects/nvs   | ∤ gh-p          | ages          | ssh        | bujuhu@ldap.kmu.schreib.at |
|-----------|---------------------|---------------|-----------------|---------------|------------|----------------------------|
| bujuhu@lo | dap.kmu.scl         | hreib.at's pa | assword:        |               |            |                            |
| Welcome : | to Ubuntu 🗄         | 16.04.2 LTS   | (GNU/Lin        | nux 4.4       | .0-71      | -generic x86_64)           |
|           |                     |               |                 |               |            |                            |
| * Docume  | entation:           | https://help  | .ubuntu         | I.COM         |            |                            |
| * Manage  | ement:              | https://land  | lscape.c        | <u>anonic</u> | al.co      | <u>om</u>                  |
| * Suppo   | rt:                 | https://ubu   | <u>ntu.com/</u> | <u>advant</u> | <u>age</u> |                            |
|           |                     |               |                 |               |            |                            |
| 13 packa  | ges can be          | updated.      |                 |               |            |                            |
| 0 updates | s are secu          | rity updates  |                 |               |            |                            |
|           |                     |               |                 |               |            |                            |
|           |                     |               |                 |               |            |                            |
| Last log  | in: Mo <u>n</u> Api | r 3 20:59:1   | 5 2017 f        | rom 10        | .0.0.      | 242                        |
|           |                     |               |                 |               |            |                            |

## LDAP

Rufen sie die Administrationsoberfläche phpldapadmin über die URL <u>https://ldap.kmu.schreib.at/phpldapadmin/</u> auf.

| O A Not secure BeepS://Idap.kmu.si | hreib.at/phpldapadmin/                |
|------------------------------------|---------------------------------------|
| ome   Purge caches   Show Cache    |                                       |
| My LDAP Server                     | Authenticate to server My LDAP Server |
| 😤 login                            |                                       |
|                                    | Login DN:                             |
|                                    | 🔭 cn=admin,dc=schreib,dc=at           |
|                                    | Password:                             |
|                                    | 9                                     |
|                                    |                                       |
|                                    | Anonymous  Authenticate               |
|                                    |                                       |

Geben sie den DN ihres Administratoraccounts, sowie ihr Passwort an um sich anzumelden

#### **Erstellen eines Benutzers**

Kopieren sie den max.muster benutzer und passen sie die Werte auf den neuen Benutzer an

| 8                                                              | 8                                                                                                    |                                                                                                    |              |
|----------------------------------------------------------------|----------------------------------------------------------------------------------------------------|----------------------------------------------------------------------------------------------------|--------------|
| My LDAP Server 🛇                                               |                                                                                                    | uniqueldentifier=max.muster                                                                                           |              |
| schema search refresh info import export logout                |                                                                                                    | Server: My LDAP Server Distinguished Name: uniqueldentifier=max.muster.cn=users.ou=groups.dc=scr<br>Template: Default | ireiD,dc=at  |
| ⊡ 🕑 dc=schreib, dc=at (2)                                      | Refresh     Switch Template                                                                                                    | X Show internal attributes                                                                                            |              |
| n=admin 🛱 ou=groups (3)                                        | Copy or move this entry                                                                                                    | Delete this entry                                                                                                    |              |
|                                                                | <ul> <li>☑ Rename</li> <li>★ Create a child entry</li> </ul>                                                                                                    | 😪 Compare with another entry                                                                                          |              |
| ⊕      \$ cn=users (3)     □     □     □     □     □     □     | <ul> <li>Hint: To delete an attribute, empty the text field and click save.</li> <li>Hint: To view the scheme for an attribute, click the attribute name</li> </ul> |                                                                                                    |              |
| cn=Test Benutzer                                               | Finit. 10 view the schema for an attribute, click the attribute name.                                                                                               |                                                                                                    |              |
| Create new entry here                                          |                                                                                                    | cn<br>Max Mustor                                                                                                    | required     |
| Create new entry here                                          |                                                                                                    | (add value)                                                                                                    |              |
|                                                                |                                                                                                    | Email air                                                                                                    | as, required |
|                                                                |                                                                                                    | max.muster@kmu.schreib.at                                                                                             |              |
|                                                                |                                                                                                    | (add value)                                                                                                    |              |
|                                                                |                                                                                                    | gidNumber                                                                                                    | required     |
|                                                                |                                                                                                    | 501<br>users ()                                                                                                    |              |
|                                                                |                                                                                                    | givenName                                                                                                    |              |
|                                                                |                                                                                                    | Max<br>(add value)                                                                                                    |              |
|                                                                |                                                                                                    | homeDirectory                                                                                                    | required     |
|                                                                |                                                                                                    | /home/max.muster                                                                                                    |              |
|                                                                |                                                                                                    | mailEnabled                                                                                                    |              |
|                                                                |                                                                                                    | true <b>v</b>                                                                                                    |              |
|                                                                |                                                                                                    | mailGidNumber                                                                                                    |              |
|                                                                |                                                                                                    | 5000                                                                                                    |              |
|                                                                |                                                                                                    | mannomeonectory                                                                                                    |              |
| () webmin.acadia.schreib.at                                    |                                                                                                    | Vebmin<br>Vou must enter a username and<br>password to login to the server on<br>webmin.acadia.schreib.at             |              |
|                                                                |                                                                                                    |                                                                                                    |              |
|                                                                |                                                                                                    | D Sign in 🛛 🕤 Reset                                                                                                   |              |
|                                                                | Benutzerdoku                                                                                                    | mentation                                                                                                    |              |
| E-Mail                                                         |                                                                                                    |                                                                                                    |              |
| Wenn sich der Com<br>Unternehmensnetzv<br>(https://mail.kmu.sc | puter, welcher E-Mails nutzer<br>werkes befindet, kann ganz ei<br>hreib.at/roundcube)[https://ma                                                                    | n möchte sich innerhalb des<br>nfach mit einen Aufruf auf<br>ail.kmu.schreib.at] geschehen.                           |              |

Melden Sie sich mit ihrem Benutzernamen und Passwort an:

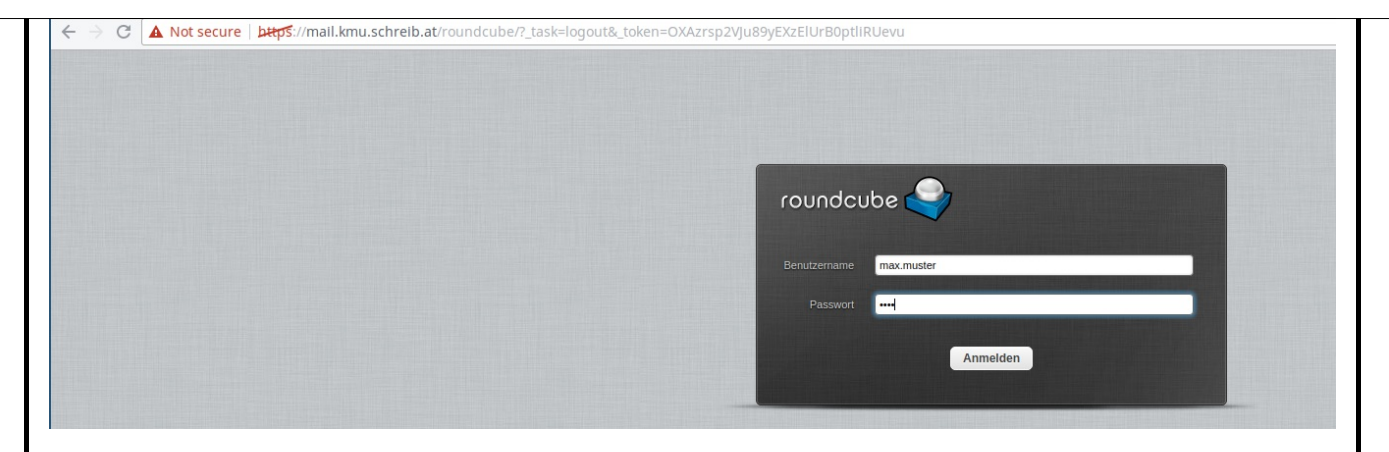

Danach haben Sie Zugriff auf Ihre E-Mails sowie die möglichkeit neue E-MAils zu verfassen.

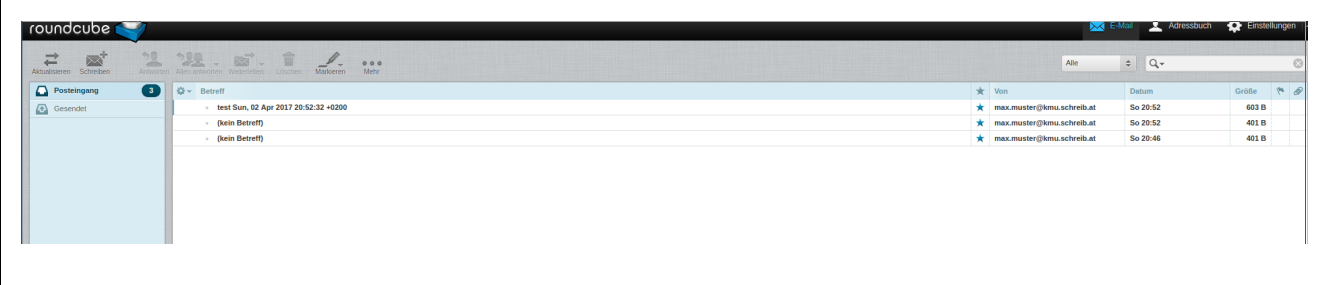

# Kontakte, Kalender, Dateien

Um auf diese Dienste zugreifen zu können Nutzen sie folgenden Link: (https://acadia.kmu.schreib.at/)[http://acadia.kmu.schreib.at]

Melden sie sich auf dieser Seite mit ihren Informaitonen an

| $\leftarrow \Rightarrow \mathbb{C}$ ( $\bigcirc$ acadia.schreb.atindex.php/login | ☆ 0 ♥ ♥  🖺 😫 :                                 |
|----------------------------------------------------------------------------------|------------------------------------------------|
|                                                                                  |                                                |
|                                                                                  |                                                |
|                                                                                  |                                                |
|                                                                                  |                                                |
|                                                                                  |                                                |
|                                                                                  |                                                |
|                                                                                  |                                                |
| max muster                                                                       |                                                |
|                                                                                  |                                                |
|                                                                                  |                                                |
| Log in →                                                                         |                                                |
|                                                                                  | all and all all all all all all all all all al |
| Stayloged in                                                                     |                                                |
|                                                                                  | at the set of the set                          |
|                                                                                  | and the second second                          |
|                                                                                  |                                                |
|                                                                                  |                                                |
|                                                                                  |                                                |
|                                                                                  |                                                |
|                                                                                  |                                                |
|                                                                                  |                                                |
|                                                                                  |                                                |
|                                                                                  |                                                |
|                                                                                  |                                                |
|                                                                                  |                                                |
|                                                                                  |                                                |
|                                                                                  |                                                |
| Nexcloud - a safe home for all your data                                         |                                                |
|                                                                                  |                                                |

Danach werden sie von NextCloud durch eine installationsanleitung geführt:

| Access & share your files, calendars, contacts, mail & more from any device, on your terms                                                    |
|----------------------------------------------------------------------------------------------------|
| Get the apps to sync your files                                                                                                    |
| Desktop app<br>Window, OS & Data                                                                                                    |
| Connect your desktop apps to Nextcloud                                                                                                    |
| Connect your Calendar & Connect your Contacts Access files via WebDAV                                                                         |
| There's more information in the documentation and on our website.<br>If you like Nextcloud, recommend it to your friends and contribute back! |
|                                                                                                    |
|                                                                                                    |
|                                                                                                    |

# Git

Rufen sie Gitlab über

(https://git.acadia.kmu.schreib.at/)[http://git.acadia.kmu.schreib.at] auf. Geben sie ihre Benutzerdaten ein und Melden sie sich an:

| Sign in           | Register             |
|-------------------|----------------------|
| Username or email |                      |
| jschreib          |                      |
| Password          |                      |
| •••••             |                      |
| Remember me       | Forgot your password |
|                   |                      |

Auf folgender Seite können sie nun Projekte und Gruppen erstellen, in welchen sie ihre Code-Repositores ablegen können:

| Welcome to GitLab                                                                                                 |
|----------------------------------------------------------------------------------------------------|
| Code, test, and deploy together                                                                                   |
|                                                                                                    |
| You can create a group for several dependent projects.<br>Groups are the best way to manage projects and members. |
| New group                                                                                                    |
|                                                                                                    |
| You don't have access to any projects right now<br>You can create up to <b>10</b> projects.                       |
| New project                                                                                                    |

## Sandstorm

Falls die passende Anwendung für sie noch nicht vorinstalliert ist, können Sie Sandstorm nutzen:

rufen sie dazu die domäne<u>https://bujuhu.sandcats.io:6080/</u> auf.

Melden sie sich mit ihrem LDAP Konto an:

| Γ                                                                                                    | ň                                                                                               | Si                                             | gn in                                                  |                                                            |                       |                             |                                                                                   |            |
|----------------------------------------------------------------------------------------------------|-------------------------------------------------------------------------------------------------|------------------------------------------------|--------------------------------------------------------|------------------------------------------------------------|-----------------------|-----------------------------|-----------------------------------------------------------------------------------|------------|
|                                                                                                    | usernam<br>jschre<br>passwor                                                                    | with LD                                        |                                                        |                                                            |                       |                             |                                                                                   |            |
|                                                                                                    |                                                                                                 | troubles                                       | shooting                                               |                                                            |                       |                             |                                                                                   |            |
| Darauf hin<br>hinzufüger                                                                                             | ı können s<br>n:                                                                                | sie eigene                                     | e Cloudan                                              | wendung                                                    | en über e             | in Installat                | ionsmeni                                                                          | ù          |
| Apps                                                                                                    |                                                                                                 |                                                |                                                        |                                                            |                       |                             |                                                                                   | Upload app |
| Apps                                                                                                    |                                                                                                 |                                                |                                                        |                                                            |                       |                             |                                                                                   | Upload app |
| Apps<br>Search<br>Most used<br># HACKER<br>CMS<br>Hacker CMS<br>Markdown CMS                                         | Roundcube<br>Email client                                                                       | GitLab<br>Git hosting                          | Rocket.Chat<br>Chat app                                | Collections<br>Grain list sharing                          | Wekan<br>Kanban board | Etherpad<br>Document editor | Davros<br>File storage                                                            | Upload app |
| Apps<br>Search<br>Most used<br>Most used<br>Macker CMS<br>Markdown CMS<br>All apps<br>Install<br>from app market     | Foundcube         Email client                                                                  | GitLab<br>Githosting                           | Rocket.Chat<br>Chat app<br>Etherpad<br>Document editor | Collections<br>Grain list sharing<br>Githosting            | Wekan<br>Kanban board | Etherpad<br>Document editor | Davros         File storage         Coundcube         Roundcube         Roundcube | Upload app |
| Apps<br>Search<br>Most used<br>HACKER<br>CMS<br>Hacker CMS<br>Markdown CMS<br>All apps<br>Install<br>from app market | Foundcube         Boundcube         Email client         Collections         Grain list sharing | GitLab<br>Githosting<br>Davros<br>File storage | Rocket Chat<br>Chat app<br>Etherpad<br>Document editor | Collections<br>Grain list sharing<br>GitLab<br>Git hosting | Wekan<br>Kanban board | Etherpad<br>Document editor | Davros         File storage                                                       | Upload app |

|                                                                                                   | Connect                                    |
|---------------------------------------------------------------------------------------------------|--------------------------------------------|
|                                                                                                   | Server <u>A</u> ddress:                    |
|                                                                                                   | teamspeak.schreib.at                       |
|                                                                                                   | Nickname: Server Password:                 |
|                                                                                                   | Juri                                       |
|                                                                                                   | More     Connect     In New Tab     Cancel |
| Aufrufen der öffentlichen Unternehmenswebsite                                                     |                                            |
| Dazu muss einfach die öffentlich erreichbare URL <u>https://kmu.schreib.at</u> aufgerufen werden. |                                            |
| http://localhost:4000/NVS/5CHIF_20170403_Schreib/                                                 |                                            |